## デンマーク語入力の設定手順

練習問題のページでデンマーク語の [文字入力] をしたい時にご参照ください。

▼練習問題のページは以下がインストールされていれば、動作することが確認されています。

- ・Internet Explorer 7 以上 (または Firefox 3 以上)
- ・Java 5.0 以降

▼デンマーク語入力の設定手順については以下をご参照ください。 (Windows XP での利用例)

1. 画面左下の [スタート] から [コントロールパネル] をク 「「 Microsoft Office Word 2007 レントロールパネル] シントロール パネル ジントロール パネル ジントロール パネル ジントロール パネル ジントロール パネル ジントロール パネル ジントロール パネル ジン マントロール パネル ジン マンシン マントロール パネル ジン マントロール パネル ジン

- 2. [日付、時刻、地域と言語のオプション]をクリックします。
- 3. [地域と言語のオプション]をクリックします。

※ [ほかの言語を追加する] をクリックした場合は、以下の 「5」番に進みます。

4. [地域オプション] タブが開いた場合は、[言語] タブを 選択します。

 ※ [地域オプション] タブでの設定変更は不要です。
 5. [言語] タブが表示されたら、「テキストサービスと入力 言語」欄の[詳細] ボタンをクリックします。

6. 「テキストサービスと入力言語」 ボックスが表示されたら、 「インストールされているサービス」欄の[追加] ボタンを クリックします。

7. 「入力言語の追加」ボックスで[デンマーク語]を選択し ます。

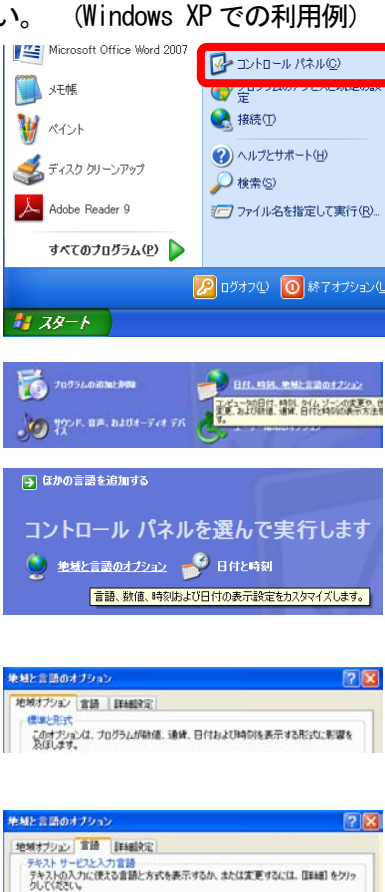

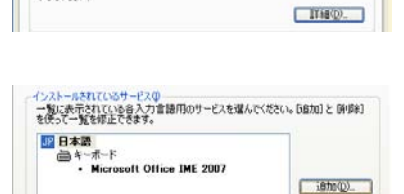

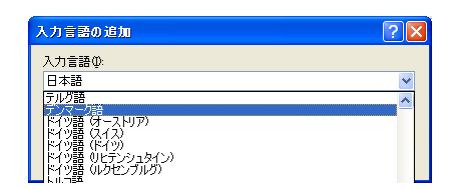

新新(B)

8. 「入力言語」と「キーボードレイアウト」で「デンマーク 語」が選択されたことを確認して、[OK] ボタンをクリックし ます。

9. 「インストールされているサービス」欄に「デンマーク語」 が追加されたことを確認して、[OK] ボタンをクリックします。 入力言語の追加のために開いたダイアログボックスを閉じま す。以上で、文字入力のための設定は完了です。

▼デンマーク語入力の設定手順については以下をご参照ください。 (Wi 1. 画面左下のスタートボタンから[コントロールパネル]を | → 、工業

クリックします。

[時計、言語、および地域]をクリックします。
 ※ [キーボードまたは入力方法の変更]をクリックした場合は、以下の「5」番に進みます。

[地域と言語のオプション]をクリックします。
 ※ [キーボードまたは入力方法の変更]をクリックした場合は、以下の「5」番に進みます。

 [形式] タブが開いた場合は、[キーボードと言語] タブ を選択します。
 ※[形式] タブでの設定変更は不要です。

5. [キーボードと言語] タブが表示されたら、「キーボード および他の入力方法」欄の[キーボードの変更] ボタンをク リックします。

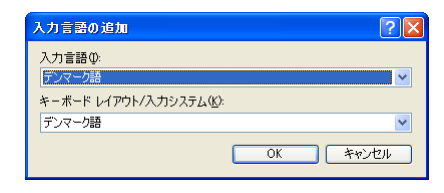

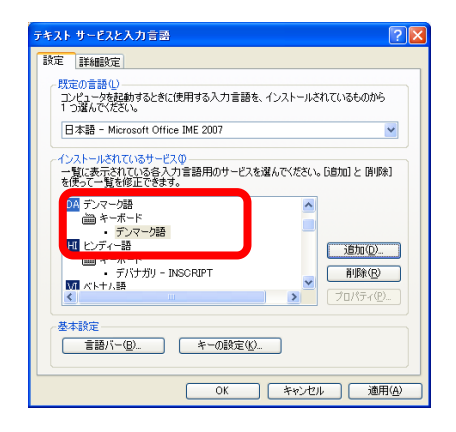

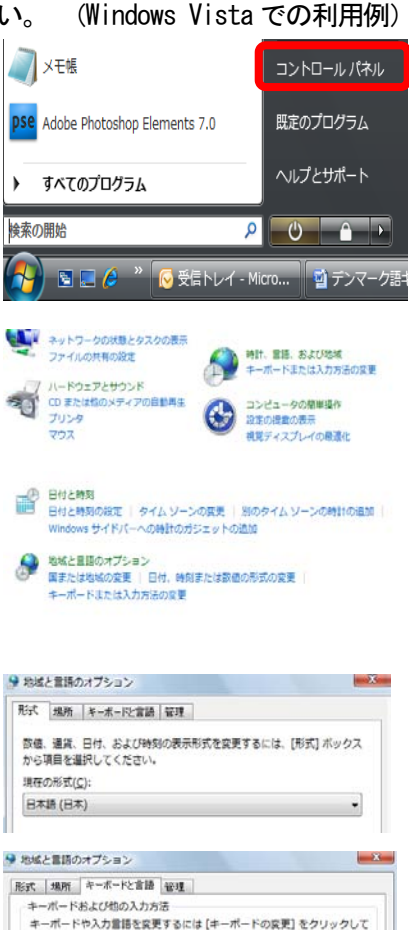

キーボードの変更(C)...

ください。

ようこそ画面のキーボードレイアウトを変更する方法

6. 「テキストサービスと入力言語」ボックスが表示されたら、 「インストールされているサービス」欄の[追加] ボタンを クリックします。

7. 「入力言語の追加」ボックスで[デンマーク語]を選択し ます。そして左にある+ボタンをクリックします。

8. 続いて, [キーボード] を選択し、左にある+ボタンをク リックします。

9. [US]、[デンマーク語]、[詳細表示] と表示がされたら、 その中の [デンマーク語] の欄にチェックを入れます。そし て [OK] ボタンをクリックします。

10. 「インストールされているサービス」欄に「デンマーク 語」が追加されたことを確認して、[OK] ボタンをクリックし ます。入力言語の追加のために開いたダイアログボックスを 閉じます。以上で、文字入力のための設定は完了です。

▼デンマーク語入力の設定手順については以下をご参照ください。

 画面左下のスタートボタンから[コントロールパネル]を

クリックします。

2. [時計、言語、および地域]をクリックします。
 ※ [キーボードまたは入力方法の変更]をクリックした場合は、以下の「5」番に進みます。
 3. [地域と言語]をクリックします。
 ※ [キーボードまたは入力方法の変更]をクリックした場合は、以下の「5」番に進みます。

【形式】タブが開いた場合は、[キーボードと言語]タブ
 を選択します。
 ※[形式]タブでの設定変更は不要です。

## (Windows 7での利用例)

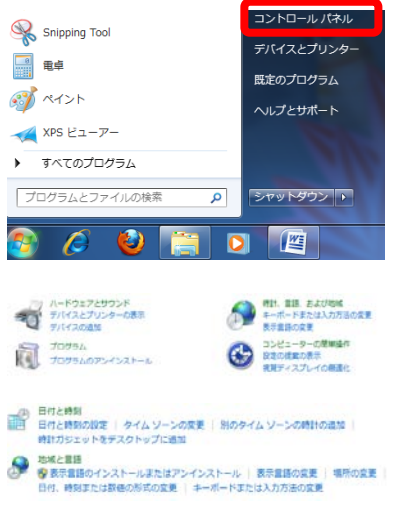

| 形式       | (F):      |
|----------|-----------|
| (enter 1 | (2)       |
| 日本       | 〔語 (日本) ▼ |
| tt A     | 誌2方法を亦画する |

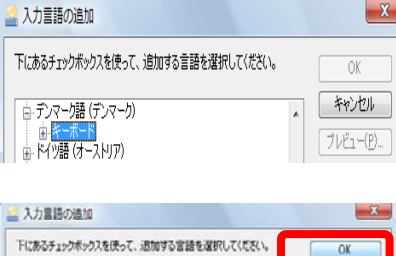

インストールされているサービス(D) 一覧に表示されている各入力言語用のサービスを選んでください。[追加]と 例明除]を 使って一覧を変更できます。

> **追加(D)..** 削除(B) プロパティ(<u>P</u>)...

> > X

0K キャンセル

JP 日本語 (日本) ーーーーー キーボード ーーー・Microsoft Office IME 2007

下にあるチェックボックスを使って、追加する言語を選択してください。

🔮 入力言語の追加

● ディベヒ語 (モルディヴ)
 ● テルグ語 (インド)
 ● デンマージ語 (デンマー)
 ● ドイツ語 (オーストリア)

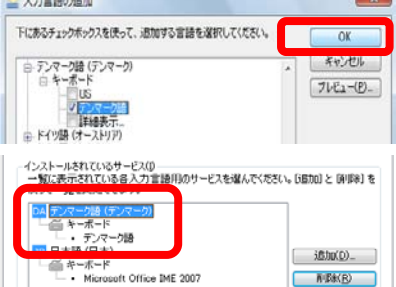

5. [キーボードと言語] タブが表示されたら、「キーボード および他の入力方法」欄の[キーボードの変更] ボタンをク リックします。

6. 「テキストサービスと入力言語」ボックスが表示されたら、 「インストールされているサービス」欄の[追加] ボタンを クリックします。

7. 「入力言語の追加」ボックスで[デンマーク語]を選択し ます。そして左にある+ボタンをクリックします。

8. 続いて, [キーボード] を選択し、左にある+ボタンをク リックします。

9. [US]、[デンマーク語]、[詳細表示] と表示がされたら、 その中の [デンマーク語] の欄にチェックを入れます。そし て [OK] ボタンをクリックします。

10. 「インストールされているサービス」欄に「デンマーク 語」が追加されたことを確認して、[OK] ボタンをクリックし ます。入力言語の追加のために開いたダイアログボックスを 閉じます。以上で、文字入力のための設定は完了です。

| キーボードおよび他の入力方法<br>キーボードや入力賞語を変更するには [キーボードの変更]                                                                                                    | をクリックしてください。                                                                  |
|----------------------------------------------------------------------------------------------------|-------------------------------------------------------------------------------|
| +                                                                                                    | -ボードの変更(C)                                                                    |
| ようごも美国のキーボードレイアウトを変更する方法                                                                                                    |                                                                               |
| インストールされているサービスD<br>一覧に表示されている各人力言語用のサービスを選んでくだ<br>って一覧な変更でます。<br>日<br>二章 キーホー・<br>・ Microsoft Office IME 2007<br>・ Exik Correction (64 ビットのみ)                                                                                                    | さい。[追加] と (所称) を使<br>(注意物(D)                                                  |
| 入力言語の追加                                                                                                    | X                                                                             |
| 下にあるチェックボックスを使って、追加する言語を選択してくだ<br>・・・・・・・・・・・・・・・・・・・・・・・・・・・・・・・・・・・・                                                                                                    | さい。<br>OK<br>キャンセル                                                            |
| ● <u>デンマー焼 (テンマーク)</u><br>● <u>デンマー焼 (テンマーク)</u><br>● ドイツ語 (オーストリア)                                                                                                    | ブレビュー( <u>P).</u>                                                             |
|                                                                                                    |                                                                               |
| 入力言語の追加                                                                                                    | X                                                                             |
| 2 入力言語の追加<br>下にあるチェックボックスを使って、追加する言語を選択してください。                                                                                                    | .Ve OK                                                                        |
| 入力言語の追加<br>下にあるチェックボックスを使って、追加する言語を選択して(ださ)<br>ロ・デンマーク語(デンマーグ)<br>日(日本市)<br>ロ・モの他                                                                                                    | λο<br>ΟΚ<br>Φηλει-(D-                                                         |
| <ul> <li>入力言語の追加</li> <li>下にあるチェックボックスを使って、追加する言語を選択して(ださ)</li> <li>テンペーク語(デンペーク)</li> <li>ローク語(デンペーク)</li> <li>ローク語(デンペーク)</li> <li>ローク語(デンペーク)</li> <li>ローク語(デンペーク)</li> <li>ごの他</li> <li>ごの他</li> </ul>                                                                                                    | ×<br>٥٥<br>(۲)<br>(۲)<br>(۲)<br>(۲)<br>(۲)<br>(۲)<br>(۲)<br>(۲)<br>(۲)<br>(۲) |
| <ul> <li>入力言語の自加</li> <li>下にあるチェックボックスを使って、追加する言語を選択して(だど)</li> <li>●、アンマーク語(デンマーク)</li> <li>●、モランマーク語(デンマーク)</li> <li>●、モランマーク語(デンマーク)</li> <li>●、モランマーク:</li> <li>●、モロ・</li> <li>・・・・・・・・・・・・・・・・・・・・・・・・・・・・・・・・・・・・</li></ul>                                                                                                    | ×<br>0K<br>16<br>0K<br>7b21-(P)-<br>×<br>0K                                   |
| 入力重要の通加      下にあるチェックホックスを使って、追加する言語を選択して(ださ)           テンペーク語(デンペーク)         ● (デンペーク)         ● (デンペーク)             ● (デンペーク)         ● (デンペーク)             ● (デンペーク)             ● (デンペーク)             ● (デンペーク)             ● (デンペーク)             ● (デンペーク)             ● (デンペーク)             ● (デンペーク) | X<br>No OK<br>*+*X2//<br>7//21-(P)-<br>X<br>OK<br>X<br>OK<br>7//21-(P)-<br>X  |
| <br>入力言語の通加<br>Fにあるチェック木ックスを使って、追加する言語を選択して(ださ         ・デンマーク語(デンマーク)         ・        ・        ・         ・                                                                                                    | X<br>A<br>A<br>A<br>A<br>A<br>A<br>A<br>A<br>A<br>A<br>A<br>A<br>A            |

形式 場所 キーボードと言語 管理